## SITE IN VÉLO-VERITAS – SE CONNECTER

## 1> première connexion

La fenêtre de connexion se trouve sur la page d'accueil, À DROITE et en HAUT :

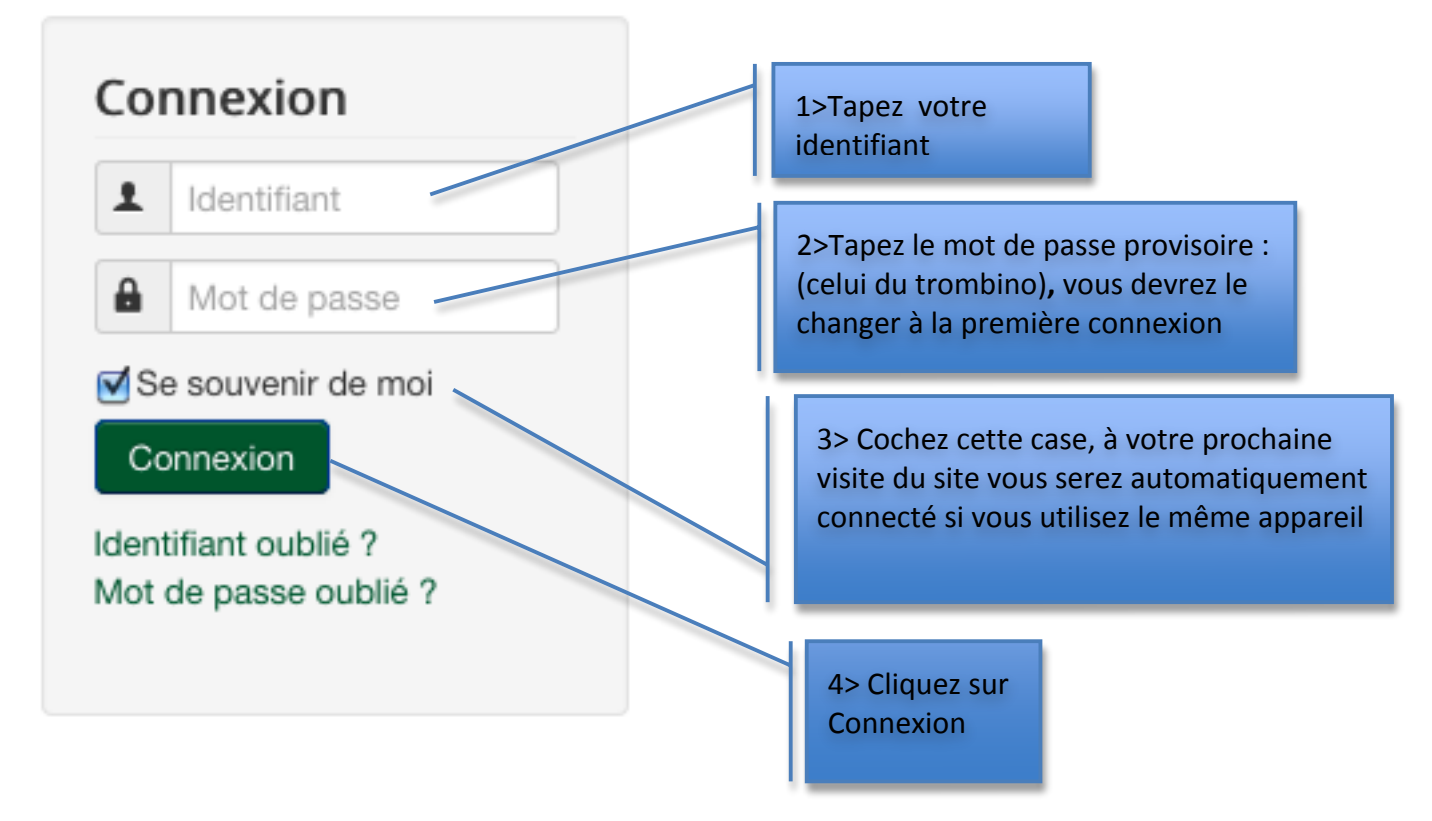

## 2> Changement du mot de passe requis

Après connexion, vous êtes automatiquement redirigé vers la page de votre profil et vous devez changer de mot de passe :

| Annonce<br>Vous devez réinitialiser votre m | iot de passe avant de continuer. |                                                  |
|---------------------------------------------|----------------------------------|--------------------------------------------------|
| Modifier votre Profil                       |                                  |                                                  |
| Nom *                                       | test IVV                         | 1>Tanez votre mot                                |
| Identifiant (optionnel)                     | testivv                          | de passe personnel                               |
| Mot de passe *                              |                                  |                                                  |
| Confirmation *                              |                                  | 2>Confirmez ce                                   |
| Adresse e-mail *                            | olemaire@icloud.com              | mot de passe                                     |
| Confirmer l'adresse<br>e-mail *             | olemaire@icloud.com              |                                                  |
| Paramètres de base                          |                                  | 3> Modifiez votre adresse mail<br>si nécessaire. |
| Éditeur (optionnel)                         | - Valeur par Défaut -            |                                                  |
| Fuseau horaire (optionnel)                  | - Valeur par Défaut -            |                                                  |
| Langue du site (optionnel)                  | - Valeur par Défaut -            | 4> Cliquez sur<br>Envover                        |
|                                             | Envoyer Annuler                  |                                                  |

## 3> Connexion établie

Vous êtes connecté, le site vous dit bonjour... Si vous avez coché la case « Se souvenir de moi » Vous serez automatiquement connecté les prochaines fois.

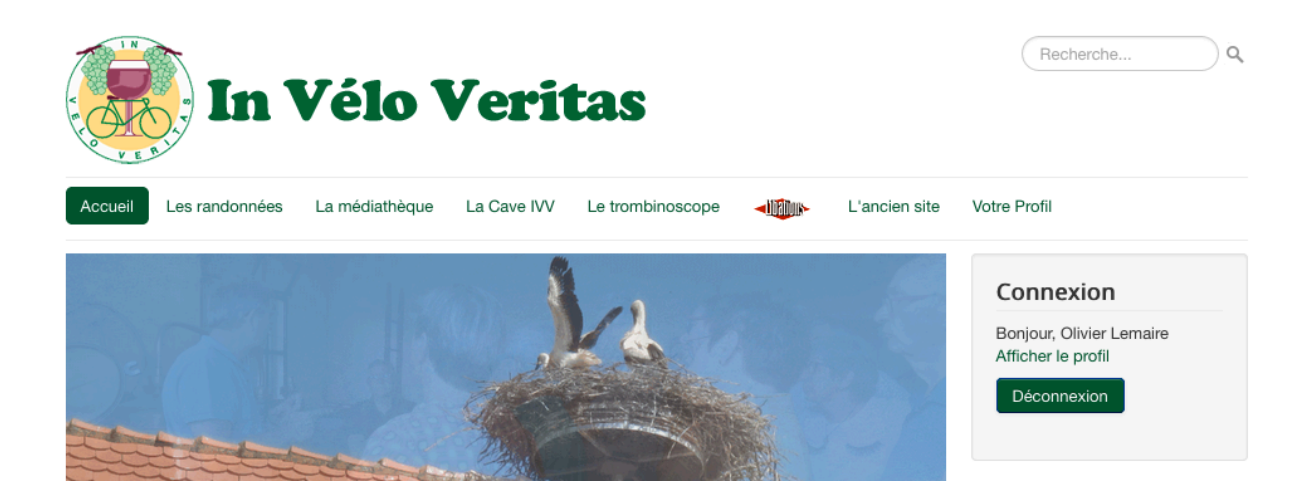